## Medienwiedergabe mit VLC

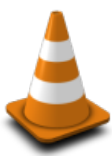

Der *VLC Media Player* spielt alle bekannten Medienformate. Es handelt sich um ein <u>Open Source</u> Programm.

| 🛓 VLC media player                                                                                                    | Bedienung:                                                                                          |
|----------------------------------------------------------------------------------------------------|----------------------------------------------------------------------------------------------------|
| Medien       Wiederαabe       Audio       Video       Extras       Ansicht       Hilfe         ▲       Medien öffnen       ?                                                                                                    | <ol> <li>VLC starten</li> <li>, vlc tippen, Enter)</li> </ol>                                       |
| Volumeauswahl                                                                                                    | 2. Menü: <u>M</u> edien/ <u>M</u> edium öffnen                                                      |
| Laufwerk E:\                                                                                                    | <b>3.</b> ggf. Einstellungen ändern                                                                 |
| Startposition<br>Titel 0 👻 Kapitel 0 荣                                                                                                    | 4. <u>Wiedergabe</u> klicken                                                                        |
| Audiospur -1 VIntertitelspur -1                                                                                                    |                                                                                                    |
| Mehr Optionen anzeigen                                                                                                    |                                                                                                    |
| 🛓 Privatsphären- und Netzwerkzugriff-Regel ? X                                                                                                    | Dieser Dialog erscheint –<br>was soll ich tun?                                                      |
| Privatsphären- und Netzwerkzugriff-Regel<br>Um Ihre Privatsphäre zu schützen, wird <i>VLC media player</i> <b>keine</b><br>persönliche Daten sammeln oder sie an Dritte weitergeben, auch<br>nicht in anonymisierter Form.<br>Dennoch ist <i>VLC</i> in der Lage, automatisch Informationen über die<br>Medice in Ibrez Wiederscheliche über internetbesierte Dienste von | <ul> <li>Auf <i>privaten</i> Geräten:</li> <li>Fortfahren</li> </ul>                                |
| <ul> <li>Folglich kann dies zur Folge haben, dass einige Ihrer</li> <li>Folglich kann dies zur Folge haben, dass einige Ihrer</li> <li>Mediendateien durch einen Drittanbieter identifiziert werden</li> <li>können. Deshalb benötigen die Entwickler von VLC Ihre</li> <li>ausdrückliche Zustimmung für den automatischen Zugriff auf das</li> <li>Internet.</li> </ul>  | <ul> <li>An unserer Schule:</li> <li>Beide Optionen <i>abwählen</i>,<br/>dann Fortfahren</li> </ul> |
| Netzwerk-Zugriff Regel<br>✓ Netzwerkzugriff auf die Metadaten erlauben<br>✓ Regelmäßig auf Aktualisierungen für VLC prüfen<br>Fortfahren                                                                                                    |                                                                                                    |
|                                                                                                    |                                                                                                    |

**Wichtig:** DVDs sind oft zerkratzt und/oder verschmutzt. Das führt zu Problemen bei der Wiedergabe auf PCs. Im Gegensatz zu alleinstehenden DVD-Playern, sind diese Laufwerke *nicht* fehlertolerant.

Ich bin ich gerne bereit, detailliertere, über den Rahmen dieser Kurzanleitung hinausgehende Fragen zu beantworten. Dienstag, 16. Januar 2018

T. Bigh